## myETF Benefits – Administrator Inquiry

General Information Special Notes Step-by-Step Instructions (Text Only) Step-by-Step Instructions with Visuals

#### **General Information**

The application provides state and local employees that participate in health care benefits with a web-based application to view health insurance plan details and access reports. These instructions provide steps to search and view both demographic and coverage of a subscriber.

#### **Special Notes**

- The individual accessing the system must obtain security clearance by submitting the Online Network for Employers Security Agreement, form ET-8928.
- The application requires your Web browser to have cookies enabled and JavaScript on.
- For additional assistance, please call: 1-888-681-3952 and 608-264-7900.

### Step-by-Step Instructions (Text Only)

- Open the On line Network for Employers portal (a.k.a. ONE) (http://etfonline.wi.gov/etf/internet/employer/one.html)
- 2) Click on the myETF Benefits link
- 3) Select the "myETF Benefits" link.
- 4) The "ETF Web Application Logon" screen will appear.
- 5) Type your User ID.
- 6) Press the "Tab" key.
- 7) Type your password.
- 8) Click "Log In"
- 9) Type your seven-digit Employer Number.
- 10) Click the "Submit" button.
- 11) The "myEmployer Info page" will appear, displaying the contact information on file with ETF.
- 12) Navigate by clicking the tabs across the top of the page.
  - a) myEmployer Info Returns you to the contact information page.
  - b) Health Used to:
    - i) Search for employees
    - ii) View Enrollment reports
    - iii) View Premium reports
    - iv) Terminate Coverage
  - c) Life Provides general information and other links relating to this benefit.
  - d) Disability Provides general information and other links relating to this benefit.
  - e) WRS Provides general information and other links relating to this benefit.
  - f) Other Benefits Provides general information and other links relating to these benefits.
  - g) Help Provides contact information and documentation relating to the use of the myETF Benefits system including a Frequently Asked Questions (a.k.a. FAQ) section.
  - h) Log Off Securely closes the current myETF Benefits session.
- 13) To Search for an employee, place the mouse pointer over the "Health" tab
- 14) Place the mouse pointer over "Member Enrollment" and click. The search page will appear
- 15) Type either the member ID or the Social Security Number in the corresponding field and click on "Search".
  - a) If you would like to search by last name, click on "Additional Search Options".
- 16) The employee information will appear below the search criteria.
- 17) Click the "View" button next to the employee's health insurance plan to continue navigating.

# Step-by-Step Instructions with Visuals

|  | Employee Trust Funds (ETF)<br>On-line Network for Employers (ONE)<br>Welcome to the Department of Employee Trust Funds On-line Network for Employers (ONE). This is a new and innovative way to retrieve historical data, keep employee information<br>contributions and payment. ONE is an interactive Internet application that is easy and convenient to use.                                                                                                    |  |  |  |  |  |
|--|----------------------------------------------------------------------------------------------------|--|--|--|--|--|
|  |                                                                                                    |  |  |  |  |  |
|  |                                                                                                    |  |  |  |  |  |
|  | Account Maintenance                                                                                                    |  |  |  |  |  |
|  | The set your password.<br>The set your password.<br>The se |  |  |  |  |  |
|  | Applications                                                                                                    |  |  |  |  |  |
|  | Previous Service and Benefit Inquiry<br>Description: Allows employers to view historical information regarding their employees' WRS participation on-line. Assists in determining Insurance program eligibility, WRS Eligibility Status and calculati<br>agencies only).                                                                                                    |  |  |  |  |  |

WRS Account Update Description: Provides employer with the ability to securely transmit account updates to ETF. The application includes WRS enrollments, descriptive data changes, and employee transactions.

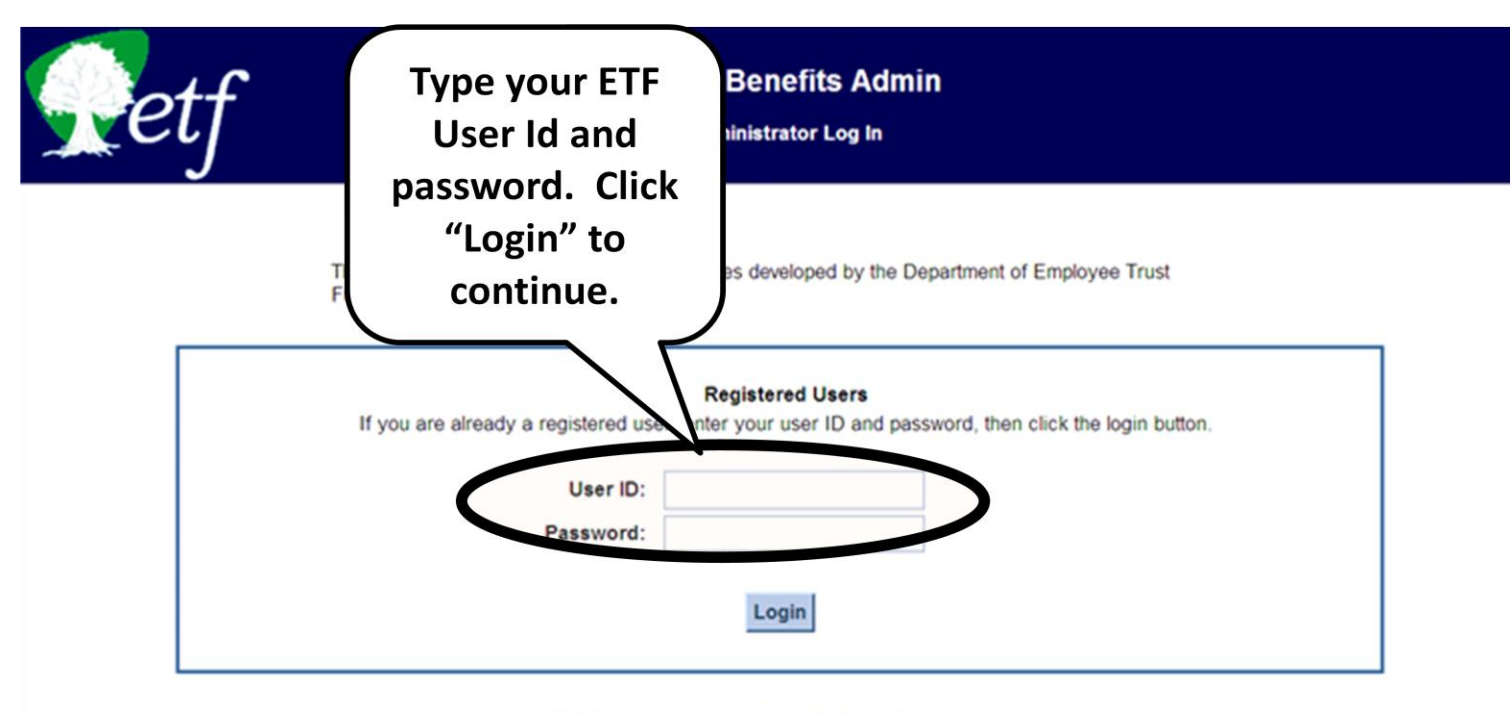

Logon and Password Support (608) 264-8333 or email us at helpdesk@etf.state.wi.us.

Guidelines for Use:

- . This system is designed to be viewed using the latest version of Microsoft Internet Explorer or Firefox.
- . For the best viewing experience set your screen resolution to at least 1024 X 768.
- · Some pages within this system require Adobe Acrobat Reader be installed on your computer in order to view PDF files.

This system is for authorized users only. System access is monitored. By using this system, you expressly consent to system monitoring. Evidence of unauthorized access will be provided to the appropriate law enforcement agencies for prosecution.

| Retf | Type your<br>Employer                                       | Benefits Admin                                              |
|------|-------------------------------------------------------------|-------------------------------------------------------------|
|      | Number. Click                                               |                                                             |
|      | "Submit" to                                                 |                                                             |
| T    | continue.                                                   | es developed by the Department of Employee Trust            |
|      | This Internet application is ded information by coverage mo | for use by employers to view their health insurance premium |
|      | Please enter your Employer Nunber                           | r and press enter.                                          |
|      | Employer No                                                 |                                                             |
|      | Submit                                                      |                                                             |

Logon and Password Support (608) 264-8333 or email us at helpdesk@etf state wi us.

Guidelines for Use:

. This system is designed to be viewed using the latest version of Microsoft Internet Explorer or Firefox.

. For the best viewing experience set your screen resolution to at least 1024 X 768.

· Some pages within this system require Adobe Acrobat Reader be installed on your computer in order to view PDF files.

This system is for authorized users only. System access is monitored. By using this system, you expressly consent to system monitoring. Evidence of unauthorized access will be provided to the appropriate law enforcement agencies for prosecution.

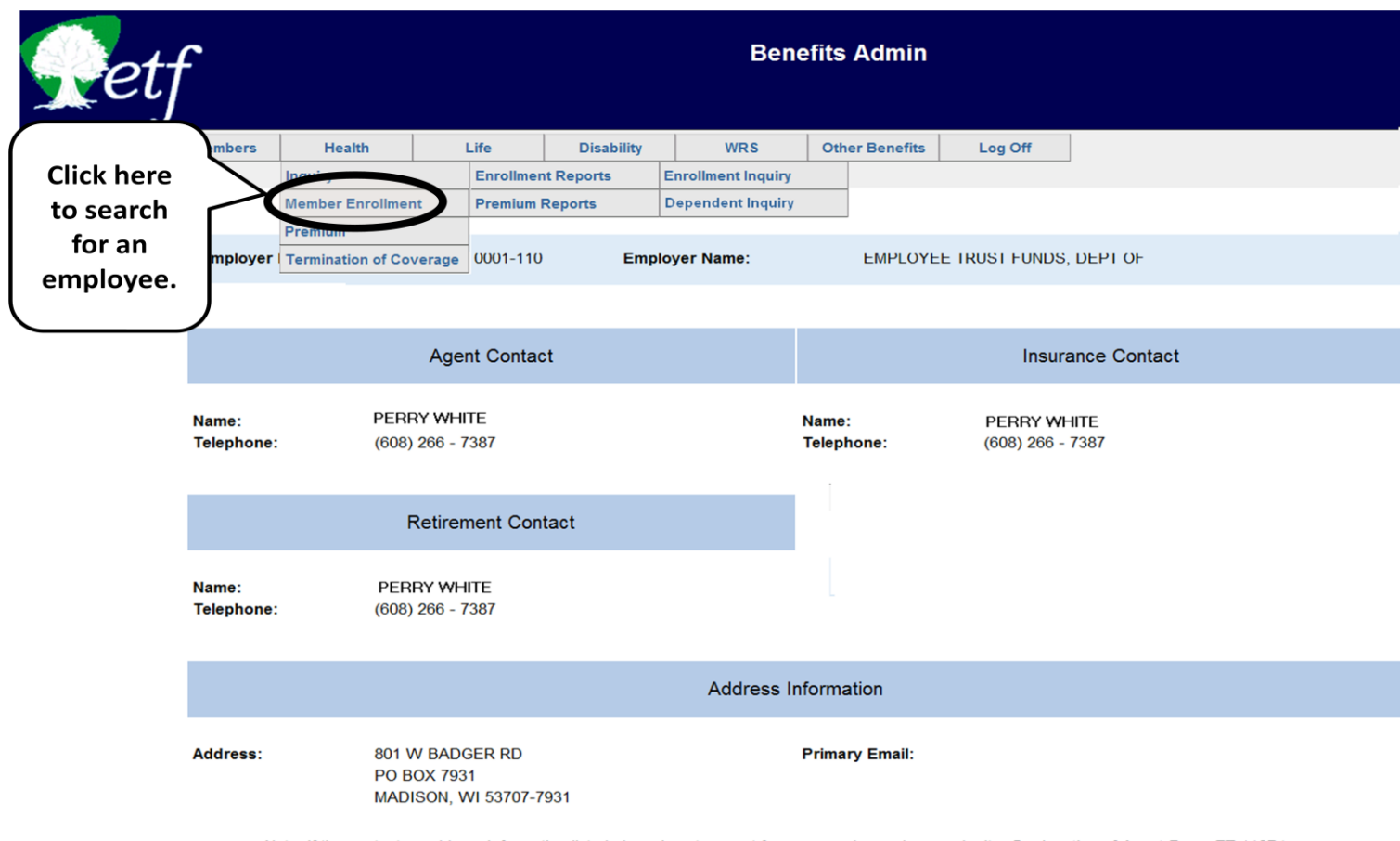

Note: if the contact or address information listed above is not correct for your employer please submit a Designation of Agent Form, ET-1127 to correct the information.

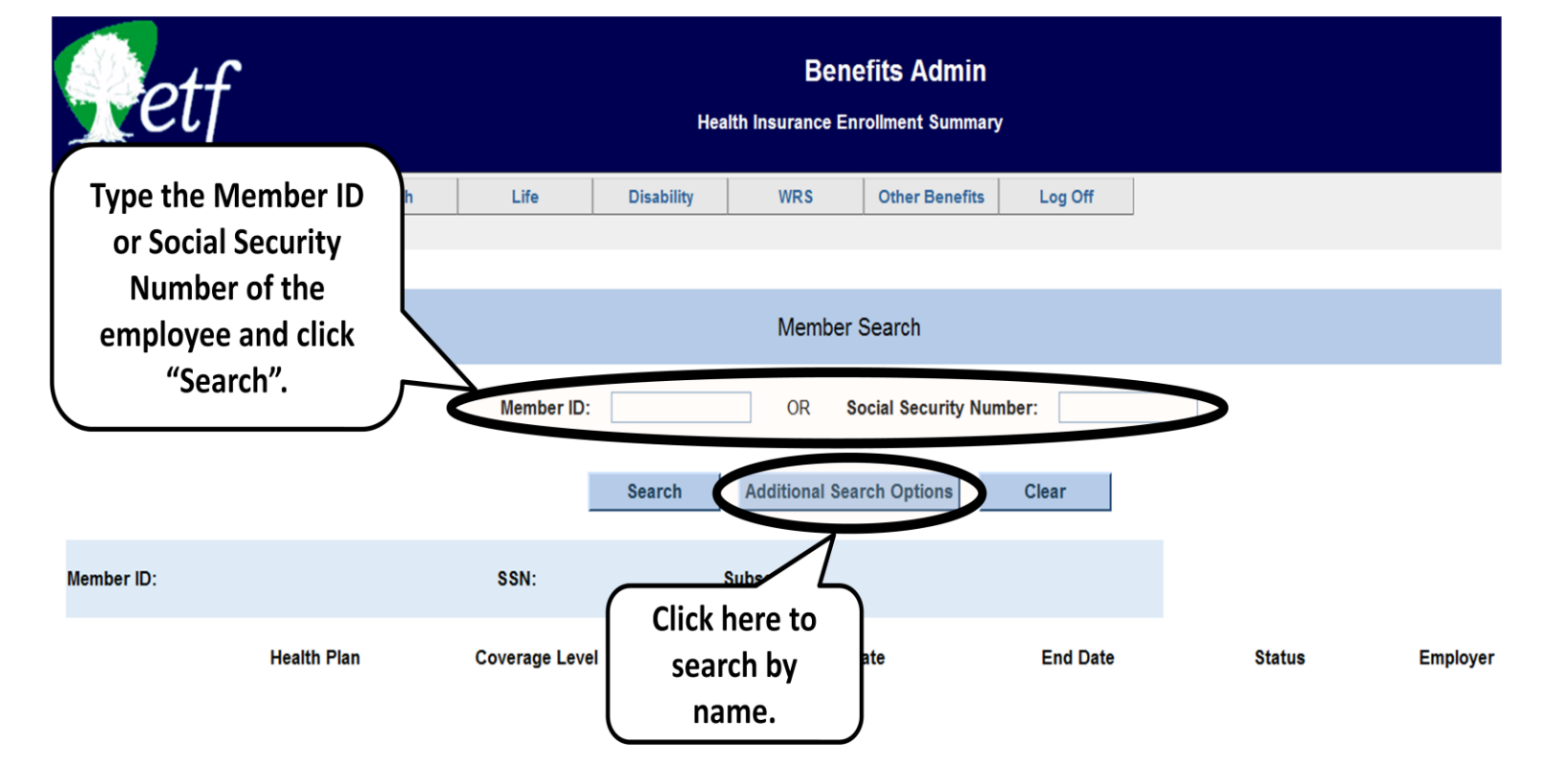

| Re       | tf                         | н                   | Benef            | its Admin<br>Ilment Summary       |                  |                             |
|----------|----------------------------|---------------------|------------------|-----------------------------------|------------------|-----------------------------|
| Click    | "View" to see the          | Life Disability     | WRS              | Other Benefits                    | Log Off          |                             |
| covere   | ed individuals. From       |                     |                  |                                   |                  |                             |
| this poi | int, navigation is the     |                     | Member Search    |                                   |                  |                             |
| sar      | ne as the myETF            |                     |                  |                                   |                  |                             |
| Benefi   | its Member Inquiry.        | Member ID:          | OR Soc           | ial Securit <mark>y Numb</mark> e | r:               |                             |
|          |                            | Search              | Additional Searc | h Options                         | Clear            |                             |
| lember   | 1234-5678 SSN: XXX-XX-X616 | Subscriber: CLARK   | J KENT           |                                   |                  |                             |
| X        | Health Plan                | Coverage Level      | Begin Date       | End Date                          | Status           | Employer                    |
| View dit | DEAN HEALTH PLAN           | MEDICARE - FAMILY 2 | 10/01/2007       |                                   | ACTIVE           | ETF-STATE ANNT (SICK LEAVE  |
| View     | DEAN HEALTH PLAN           | MEDICARE - FAMILY 1 | 07/01/2006       | 09/30/2007                        | TERMINATED       | ETF-STATE ANNT (SICK LEAVE  |
| View     | DEAN HEALTH PLAN           | FAMILY              | 04/01/2005       | 06/30/2006                        | TERMINATED       | EMPLOYEE TRUST FUNDS, DEPT  |
|          |                            |                     | 01/01/2002       | 03/31/2005                        | TERMINATED       | EMPLOYEE TRUST FUNDS DEPT   |
| View     | DEAN HEALTH PLAN           | FAMILY              | 01/01/2003       | 03/31/2003                        | I EI WIII VII ED | LIMI LOTEL INOSTTONDO, DELT |